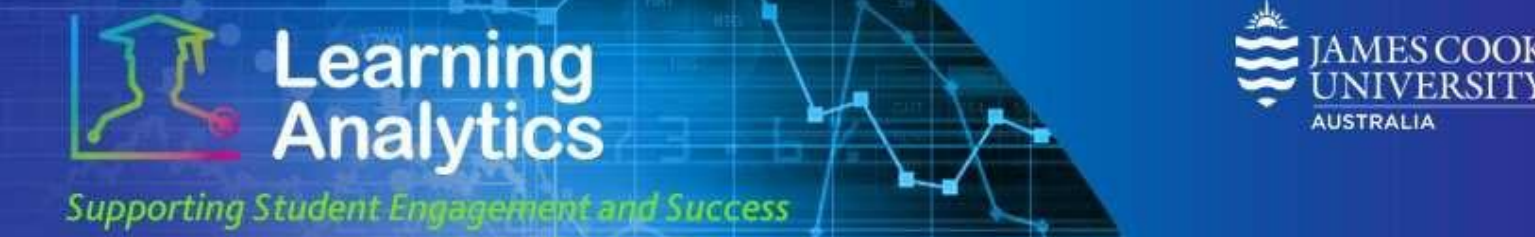

## USER GUIDE 'Student at a Glance' Report

## What can this report do for me?

- This report provides summary information about a student compared to all students enrolled in the same subject.
- This report can help staff see how much a particular student is using a LearnJCU subject site compared to all students in the same subject.
- This report provides a detailed view of the LearnJCU items that the student has accessed, including name, type, access count, earliest date accessed and last date accessed.

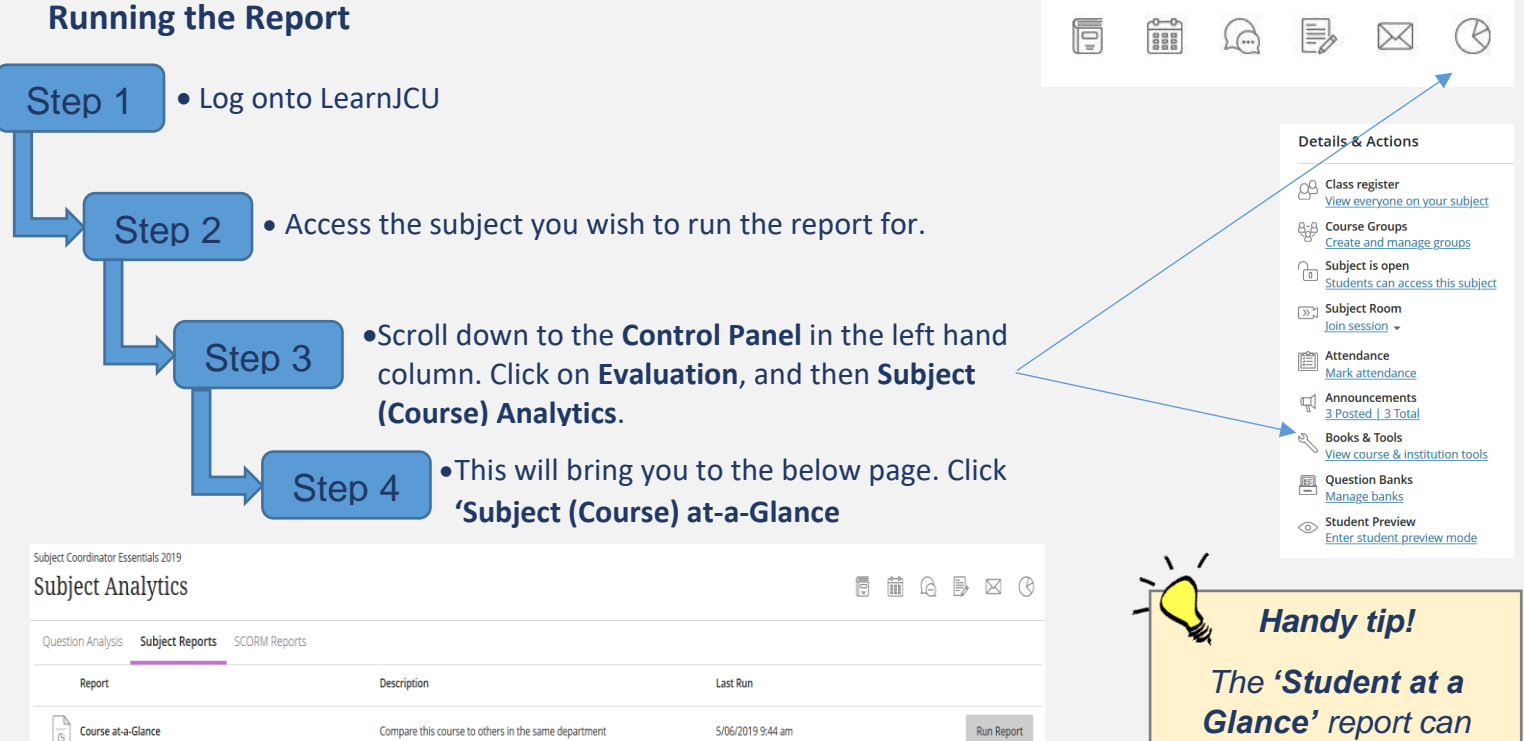

| Report                          | Description                                                                                 | Last Run           |            |
|---------------------------------|---------------------------------------------------------------------------------------------|--------------------|------------|
| Course at-a-Glance              | Compare this course to others in the same department                                        | 5/06/2019 9:44 am  | Run Report |
| Activity and Grade Scatter Plot | This report plots the distribution of student activity against their grades in this course. | 9/10/2018 9:19 am  | Run Report |
| Activity Matrix                 | View a representation of student activity in this course.                                   | 9/11/2018 10:34 am | Run Report |
| Course Submission Summary       | View a summary of user submissions for this course.                                         | 6/09/2018 2:57 pm  | Run Report |

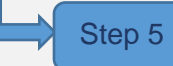

•Once the **'Subject at a Glance'** report has run, scroll to the bottom of the page where the students in the subject are listed. Click on the students names that you wish to run the **'Student at a Glance'** report for. This will drill into the **'Student at a Glance'** report. also be accessed through the 'Activity and Grade Scatter Plot' and 'Subject Submission Summary' reports.

Simply click on these

reports, and once the

report has run click on

the highlighted

student's name that

you want to run the

report for.

Student Success Date Modified: December 2019

1

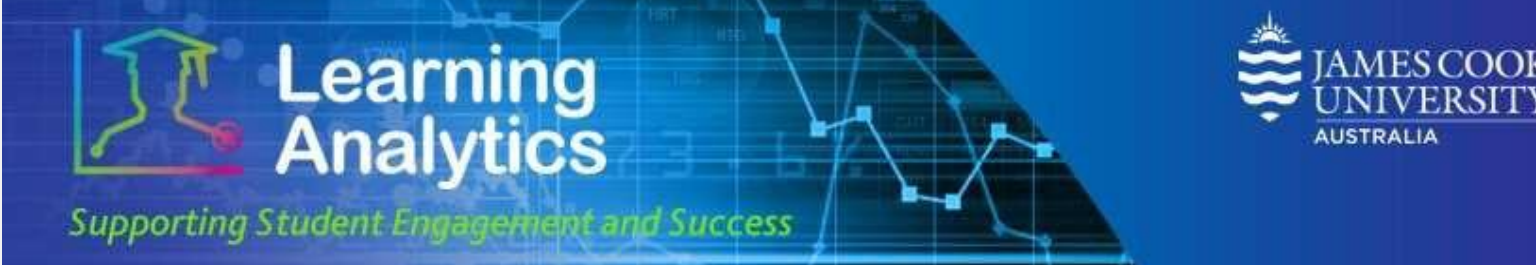

## **Interpreting and Using the Report**

The **Your Total Activity Compared to the Subject Average** section displays various measures that compare a particular student to the average of other students in the LearnJCU subject site. The following icons display a summary of this comparison:

|   | Meaning                                                                                       |
|---|-----------------------------------------------------------------------------------------------|
| 1 | The student is above the average of the other students in the course.                         |
|   | Student activity/progress measure > average + (10% of the average)                            |
| Ŧ | The student is below the average of the other students in your course.                        |
|   | Student activity/progress measure < average – (10% of the average)                            |
|   | The student is within a particular range of the average of the other students in the subject. |
|   | Student activity/progress measure within +/- (10% of the average)                             |
|   | The data was not recorded for the course.                                                     |

The following measures will be displayed in the **Your Total Activity Compared to the Subject Average** section. Below is a description of what each of these measures means.

- **Subject Accesses:** The number of times a student has accessed the LearnJCU subject site, compared to the average of all students in the subject.
- **Time in Subject (Min.):** The total amount of times a student has spent in the LearnJCU subject site to date (in minutes) compared to the average of all students in the subject.
- Interactions: The total number of actions the student has initiated in the LearnJCU subject site, compared to the average of all students in the subject. Many types of actions can lead to an interaction being recorded, such as when a student accesses a subject item, submitting a discussion forum post, etc.
- **Submissions:** The total number of Assignment, Blog, Discussion, Journal, Safe Assignment, Survey, and Test submissions a student has made in the LearnJCU subject site compared to the average of the other students in the subject.
- **Grade Centre Total Score:** The total score recorded by a lecturer for the subject compared to the average of the other students in the course.

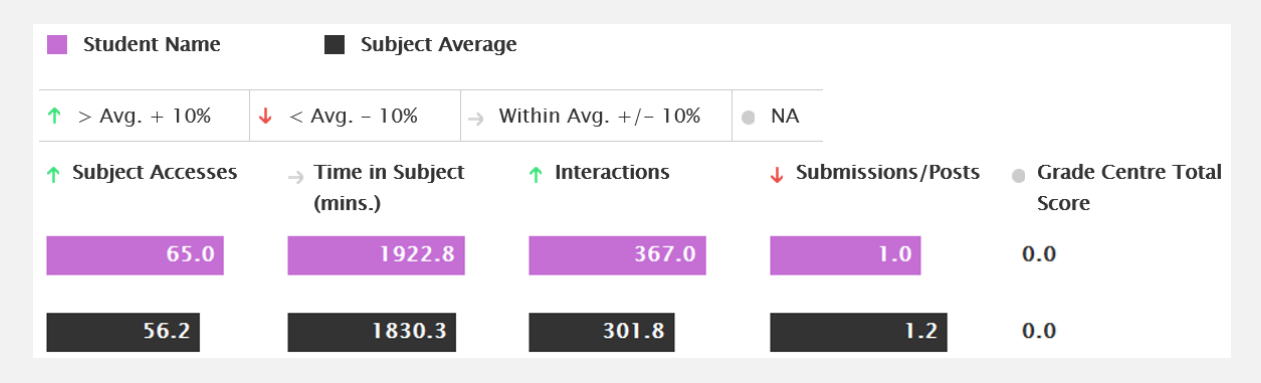

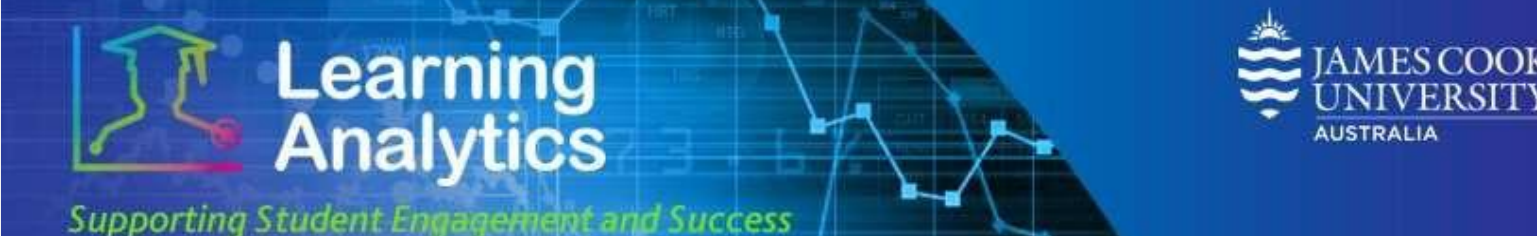

The next section of the report contains four comparative line charts that show a student's activity compared to the average activity for all students in the subject, over time. Activity is grouped by week. Below is a description of what each of these line charts display.

- Your Subject Accesses vs. Avg: displays a student's total number of subject accesses compared to the average of all students in the subject.
- Your Submissions vs. Avg: displays a student's total number of Assignment, Blog, Discussion, Journal, Safe Assignment, Survey, and Test submissions compared to the average of all students in the subject.
- Your Interactions vs. Avg: displays a student's total number of interactions compared to the average of all students in the subject. Many types of actions can lead to an interaction being recorded, such as when a student accesses a subject item, submitting a discussion forum post, etc.
- Your Time in Subject (Min.) vs. Avg: displays the amount of time a student has spent in the subject to date (in minutes) compared to the average of all students in the subject.

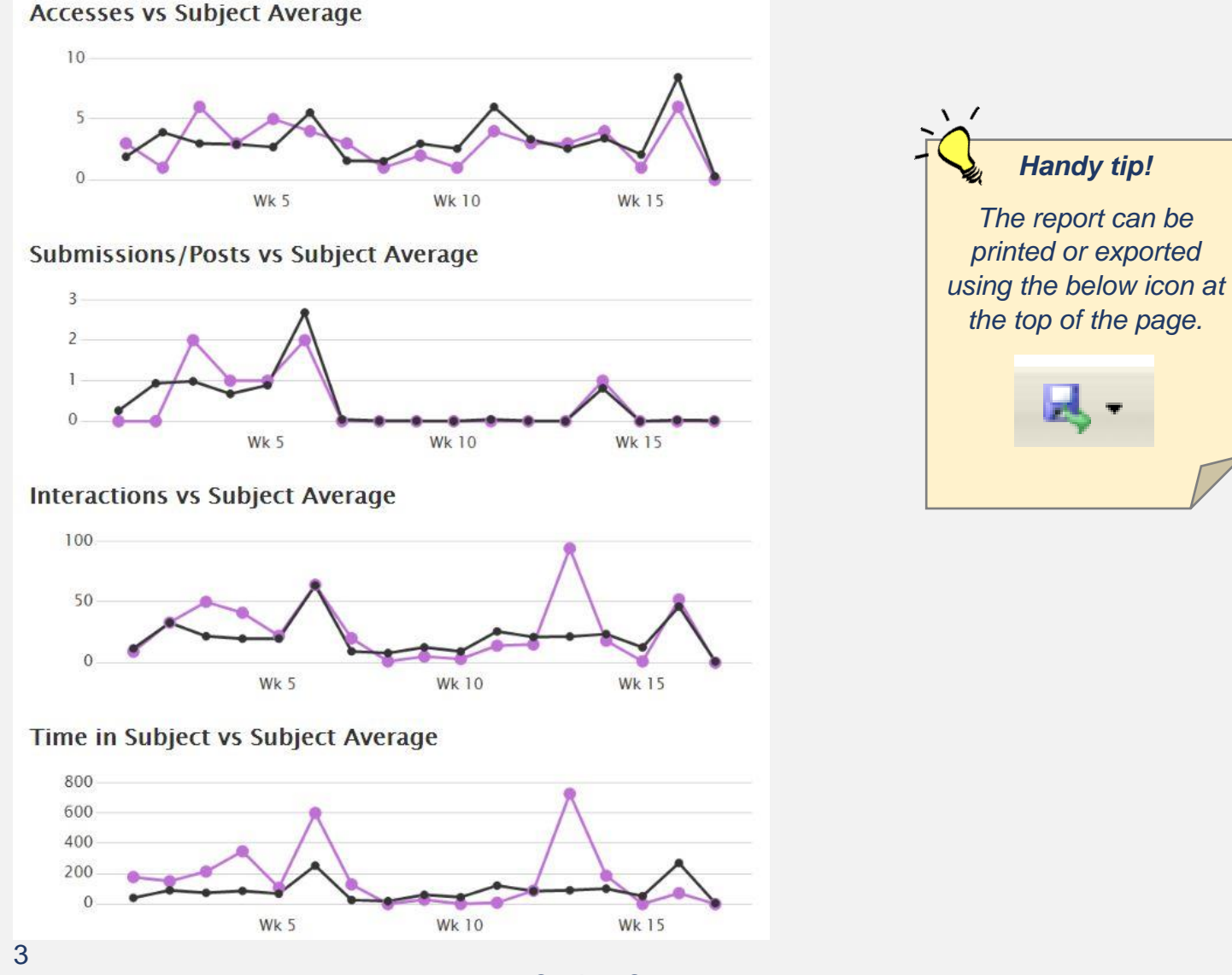

Student Success Date Modified: December 2019

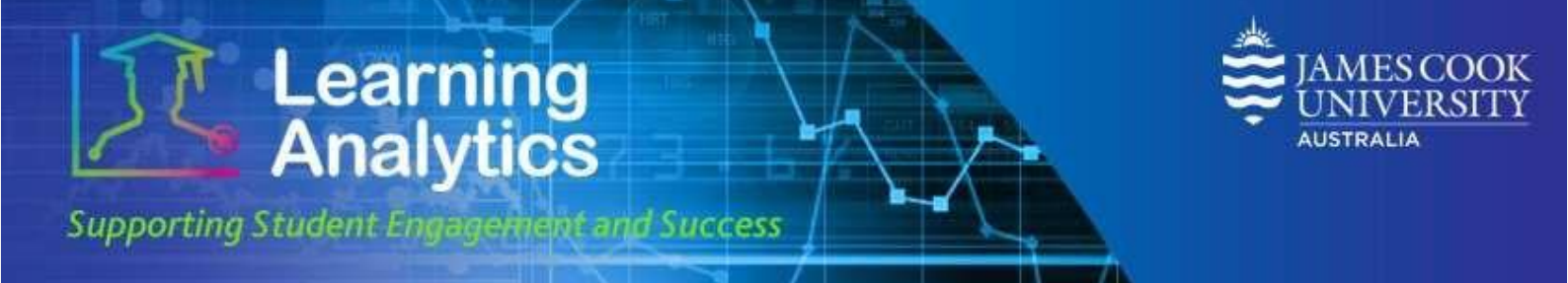

Below is an example of the final section of the report. This information is updated every 24 hours to reflect student activity.

## Subject Item Accesses

| Item Name +                                                  | Item Type 🗘                 | Availabity ‡ | Access Count ‡ | Earliest 🗘 | Last ‡     |
|--------------------------------------------------------------|-----------------------------|--------------|----------------|------------|------------|
|                                                              |                             |              |                | Date       | Date       |
| Subject materials                                            | Content Folder/Content Area | ٠            | 33             | 22/02/2016 | 15/05/2016 |
| Subject Outline                                              | Content Folder/Content Area | ٠            | 12             | 23/02/2016 | 17/05/2016 |
| Rewrite and restructure essay                                | Assignment                  | ٠            | 4              | 08/04/2016 | 29/04/2016 |
| Quizzes                                                      | Content Folder/Content Area | •            | 3              | 02/03/2016 | 31/03/2016 |
| Module Two Quizzes: Parts of Sentences, Parts of Speech      | Content Folder/Content Area | •            | 3              | 02/03/2016 | 31/03/2016 |
| Module Three Quizzes: simple, compound and complex sentences | Content Folder/Content Area | •            | 2              | 22/03/2016 | 31/03/2016 |
| Verbs                                                        | Test                        | ٠            | 2              | 02/03/2016 | 20/03/2016 |
| Week 2 – Amy's lecture revision                              | File                        | •            | 2              | 02/03/2016 | 06/03/2016 |
| Exam revision                                                | Survey                      | •            | 2              | 08/04/2016 | 14/04/2016 |
| Joiners: Conjunctions and Prepositions                       | Test                        | ٠            | 2              | 20/03/2016 | 22/03/2016 |